## ИНСТРУКЦИЯ ПО УСТАНОВКЕ И НАСТРОЙКЕ ПО «СЛЕД» НА ОС WINDOWS

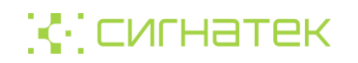

© 2024 ООО «СИГНАТЕК»

Все права сохраняются за правообладателем.

ООО «СИГНАТЕК» оставляет за собой право вносить изменения в содержащуюся в данном документе информацию без предварительного уведомления.

#### ИНФОРМАЦИЯ О ПРАВЕ СОБСТВЕННОСТИ

Информация, содержащаяся в данном документе, является собственностью ООО «СИГНАТЕК».

Никакая часть этого документа не может быть воспроизведена или заимствована в какой бы то ни было форме или каким-либо способом – в графическом, электронном виде или механическим путем, включая фотокопирование, запись, в том числе и на магнитные носители, или любые другие устройства, предназначенные для хранения информации – без письменного разрешения ООО «СИГНА-ТЕК». Подобное разрешение не может быть выдано третьей стороной, будь то организация или частное лицо.

## СОДЕРЖАНИЕ

| Введение 2                                                      |
|-----------------------------------------------------------------|
| Системные требования 5                                          |
| Подготовка к установке 6                                        |
| Порядок установки                                               |
| Установка ПО «След» на ОС Windows 8                             |
| Установка программы «Учетные записи» 8                          |
| Установка программы «Лицензирование»13                          |
| Установка программы «Скачивание веб-карт»                       |
| Установка программы «След»22                                    |
| Настройка ПО «След»                                             |
| Настройка доступа к ПО «След» 30                                |
| Настройка учетных записей пользователей 30                      |
| Загрузка карт местности 31                                      |
| Регистрация GPS-устройств 32                                    |
| Подключение внешних сервисов для определения местоположения. 32 |
| Создание Telegram-бота для получения оповещений 32              |

## Введение

Документ содержит описание основных действий по установке и настройке программного обеспечения (далее — ПО) «След», в состав которого входят следующие компоненты:

- программа «След» предназначена для контроля за движением объектов наблюдения с помощью GPS-трекеров;
- программа «Лицензирование» предназначена для контроля использования ПО «След», защищенного с помощью лицензий;
- программа «Учетные записи» предназначена для настройки учетных записей пользователей ПО «След»;
- программа «Скачивание веб-карт» предназначена для скачивания карт местности, которые будут отображаться в программе «След».

Дополнительные сведения, необходимые для настройки ПО «След», содержатся во встроенных справочных системах его компонентов.

По вопросам установки, настройки и использования ПО «След» следует обращаться в службу технической поддержки:

- по номеру (+7 383) 363-20-02;
- по номеру +7 913 903-22-61;
- по адресу электронной почты: <u>helpdesk@signatec.ru</u>.

Внимание! Действия, описанные в данном документе, рассчитаны на установку и настройку ПО «След» на компьютере с настроенным внешним IP-адресом. В случае если внешний IP-адрес не настроен, следует обратиться в службу технической поддержки.

## Системные требования

Требования, предъявляемые к серверу, зависят от количества GPS-устройств и режима эксплуатации (количества пользователей). При использовании до 100 GPS-трекеров сервер должен отвечать следующим минимальным требованиям:

- процессор с количеством ядер не менее четырех и частотой не менее 3 ГГц;
- оперативная память не менее 32 Гбайт;
- накопители данных:
  - SSD объемом не менее 465 Гбайт;
  - HDD объемом не менее 1,818 Тбайт и скоростью не менее 7 200 об/мин;
- не менее четырех портов USB;
- не менее двух портов Ethernet;
- программное обеспечение:
  - OC Windows версии не ниже 10;
  - СУБД PostgreSQL версии не ниже 10.0;
  - веб-браузер.

### Подготовка к установке

Перед установкой ПО «След» следует убедиться, что установлены пакеты платформы .NET 6.0: NET Runtime и .NET Runtime deps, а также СУБД PostgreSQL.

Для работы с GPS-трекерами к серверу должен быть подключен модем с SIM-картой, с помощью которого на GPS-трекеры будут отправляться SMS-команды управления. Рекомендуется использовать модем Quectel EC25-E, SIMCom 7100 или SIMCom 7600. По вопросам использования модема, отличного от рекомендованных, следует обращаться в службу технической поддержки ООО «Сигнатек».

При работе с программой «След» могут быть использованы следующие сервисы, предоставляемые компанией «Яндекс» (далее — Яндекс-сервисы):

- «Геокодер» (<u>https://yandex.ru/dev/maps/geocoder/</u>) служит для определения адреса по координатам;
- «Локатор» (<u>https://yandex.ru/dev/maps/locator/</u>) служит для определения местоположения по базовым станциям при отсутствии GPS-сигнала.

Подключение Яндекс-сервисов может быть выполнено во время установки программы «След» и после нее. Для подключения сервиса требуется его ключ. Для получения ключа сервиса следует перейти по соответствующей ссылке.

Для обеспечения возможности получения Telegram-оповещений о важных изменениях местоположения объектов наблюдения следует <u>создать Telegram-бота и получить его токен</u>. Также создание и подключение Telegram-бота может быть выполнено после установки ПО «След».

## Порядок установки

Установка компонентов ПО «След» выполняется в следующем порядке:

- 1. Установка программы «Учетные записи».
- 2. Установка программы «Лицензирование».
- 3. Установка программы «Скачивание веб-карт».
- 4. Установка программы «След».

#### Установка программы «Учетные записи»

Чтобы установить программу «Учетные записи», следует:

- 1. Закрыть все запущенные приложения.
- Запустить исполняемый файл signatec-authorization-<версия программы>.exe.
   После выполнения данного шага откроется мастер установки программы «Учетные записи».
- 3. На стартовой странице мастера установки щелкнуть кнопку **Да**лее (рис. 1).

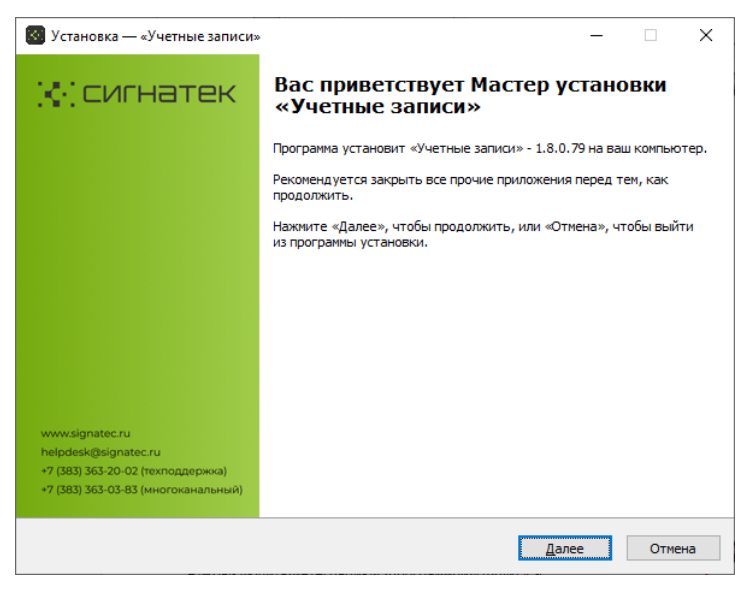

Рис. 1. Мастер установки «Учетные записи. Стартовая страница

 Указать путь до папки, в которую требуется установить программу «Учетные записи» (рис. 2), после чего щелкнуть кнопку Далее.

| 🐻 Установка — «Учетные записи»                                                                                                    | -         |         | ×  |
|----------------------------------------------------------------------------------------------------|-----------|---------|----|
| Выбор папки установки<br>В какую папку вы хотите установить «Учетные записи»?                                                      |           | R       | E, |
| Программа установит «Учетные записи» в следующую папку.<br>Нажмите «Далее», чтобы продолжить. Если вы хотите выбрать другую папку, | нажмите « | Обзор». |    |
| C-Asignatec\authorization                                                                                                    | <u>0</u>  | бзор    |    |

Рис. 2. Мастер установки «Учетные записи». Выбор папки установки

5. Указать внешний IP-адрес компьютера, на котором выполняется установка (рис. 3), после чего щелкнуть кнопку **Далее**.

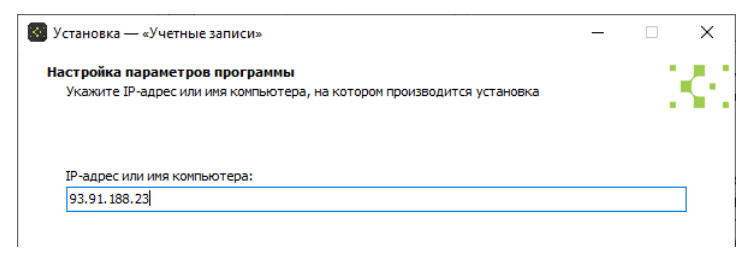

Рис. 3. Мастер установки «Учетные записи». Указание внешнего IP-адреса компьютера

6. Выбрать СУБД PostgreSQL (рис. 4), после чего щелкнуть кнопку Далее.

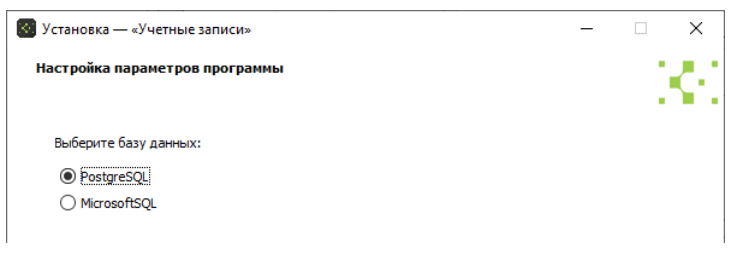

Рис. 4. Мастер установки «Учетные записи». Выбор СУБД

 Указать параметры подключения к базе данных программы «Учетные записи» (имя сервера с базой данных, номер порта для подключения, название базы данных, имя и пароль пользователя СУБД PostgreSQL с правами администратора), после чего щелкнуть кнопку **Далее** (рис. 5).

| Установка — «Учетные записи»                |               |       | — |      | ×  |
|---------------------------------------------|---------------|-------|---|------|----|
| астройка параметров программы               |               |       |   |      |    |
| Укажите параметры подключения к базе данных |               |       |   | ÷ .  | ٠. |
|                                             |               |       |   |      |    |
|                                             |               |       |   |      |    |
| Host:                                       |               |       |   |      |    |
| localhost                                   |               |       |   |      |    |
| Port:                                       |               |       |   |      |    |
| 5432                                        |               |       |   |      | 7  |
| Database:<br>authorization_db               |               |       |   |      |    |
| User:                                       |               |       |   |      |    |
| postgres                                    |               |       |   |      |    |
| Password:                                   |               |       |   |      |    |
| 123                                         |               |       |   |      | 1  |
|                                             |               |       |   |      | -  |
|                                             |               |       |   |      |    |
|                                             |               |       |   |      |    |
|                                             | <u>Н</u> азад | Далее | 2 | Отме | на |

Рис. 5. Мастер установки «Учетные записи». Указание параметров подключения к базе данных

 Выбрать вариант работы без программы «Координатор» (выбрать значение «Нет»; рис. 6), после чего щелкнуть кнопку Далее.

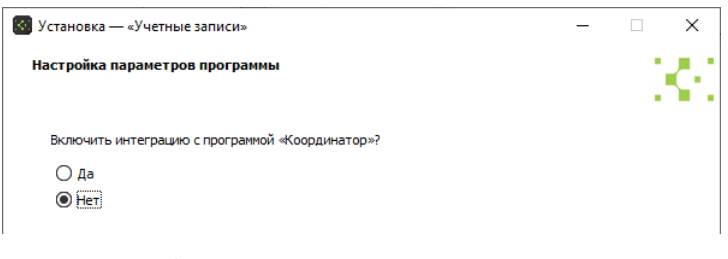

Рис. 6. Мастер установки «Учетные записи». Настройка интеграции с программой «Координатор»

9. Выбрать вариант работы без программы «Аудит» (выбрать значение «Нет»; рис. 7), после чего щелкнуть кнопку **Далее**.

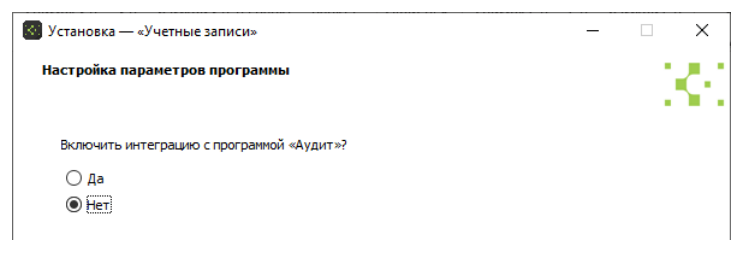

Рис. 7. Мастер установки «Учетные записи». Настройка интеграции с программой «Аудит»

 Выбрать вариант использования программы «Авторизация и управление учетными записями» (рис. 8), после чего щелкнуть кнопку Далее.

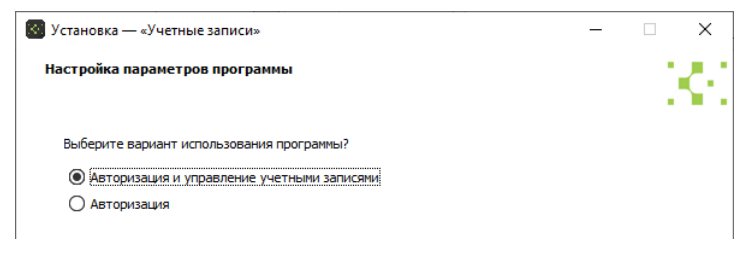

Рис. 8. Мастер установки «Учетные записи». Выбор варианта использования программы

 Включить возможность регистрации системы прав сторонними сервисами (выбрать значение «Да»; рис. 9), после чего щелкнуть кнопку Далее.

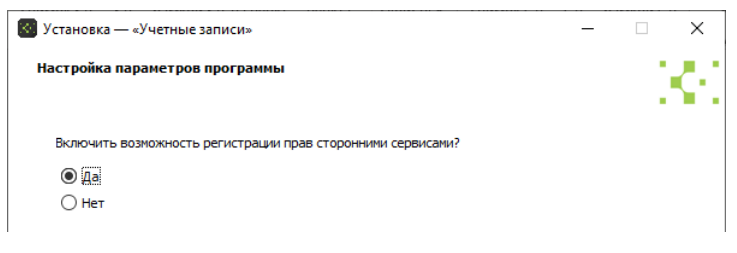

Рис. 9. Мастер установки «Учетные записи».

Включение режима регистрации системы прав сторонними сервисами

 Указать папку меню «Пуск» для создания ярлыка программы «Учетные записи», после чего щелкнуть кнопку Далее (рис. 10).

| 💽 Установка — «Учетные записи»                                              | -      |         | ×          |
|-----------------------------------------------------------------------------|--------|---------|------------|
| Выберите папку в меню «Пуск»                                                |        |         | <u> </u>   |
| Где программа установки должна создать ярлыки?                              |        |         | <b>.</b> . |
|                                                                             |        |         |            |
| Грограмма создаст ярлыки в следующей папке меню «Пуск».                     |        |         |            |
| Нажмите «Далее», чтобы продолжить. Если вы хотите выбрать другую папку, нах | мите « | Обзор». |            |
| Signatec\Учетные записи                                                     | Q      | бзор    |            |
|                                                                             |        |         |            |
|                                                                             |        |         |            |
|                                                                             |        |         |            |
|                                                                             |        |         |            |
|                                                                             |        |         |            |
|                                                                             |        |         |            |
|                                                                             |        |         |            |
|                                                                             |        |         |            |
| <u>Н</u> е создавать папку в меню «Пуск»                                    |        |         |            |
| Hasan Danes                                                                 |        | Отм     | эна        |
|                                                                             |        | Unit    |            |

Рис. 10. Мастер установки «Учетные записи». Создание ярлыка в меню «Пуск»

13. Проверить параметры установки, после чего щелкнуть кнопку **Установить** (рис. 11).

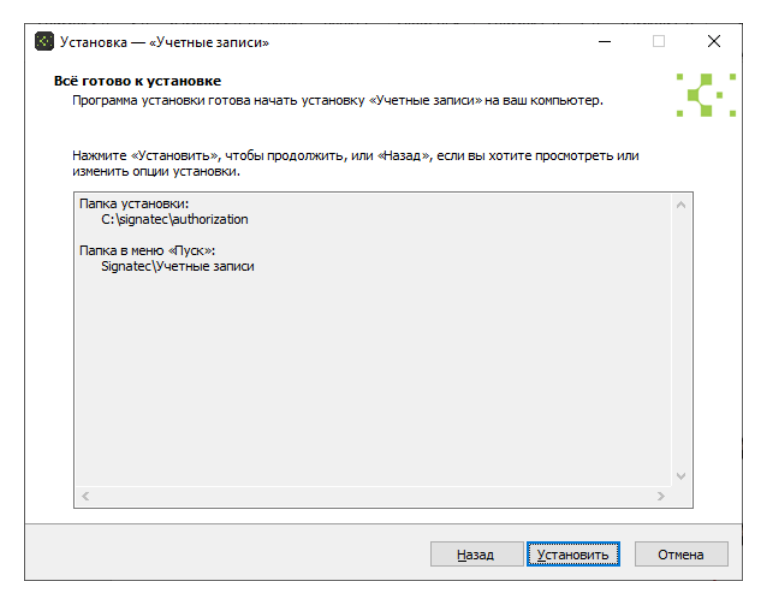

Рис. 11. Мастер установки «Учетные записи».

Проверка заданных параметров и запуск процесса установки

#### Установка программы «Лицензирование»

Чтобы установить программу «Лицензирование», следует:

- 1. Закрыть все запущенные приложения.
- Запустить исполняемый файл signatec-licensing-<версия программы>.exe.
   После выполнения данного шага откроется мастер установки программы.
- 3. На стартовой странице мастера установки щелкнуть кнопку **Да**лее (рис. 12).

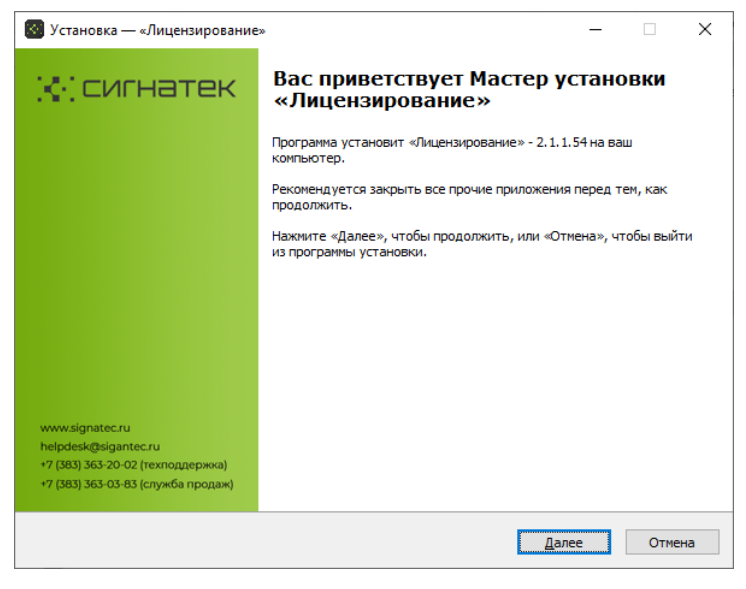

Рис. 12. Мастер установки «Лицензирование». Стартовая страница

4. Указать путь до папки, в которую требуется установить программу (рис. 13), после чего щелкнуть кнопку **Далее**.

| 🞯 Установка — «Лицензирование»                                                                                                    | -     |              |           | ×  |
|----------------------------------------------------------------------------------------------------|-------|--------------|-----------|----|
| Выбор папки установки<br>В какую папку вы хотите установить «Лицензирование»?                                                         |       |              | ļ         | ¢. |
| Программа установит «Лицензирование» в следующую папку.<br>Нажинте «Ладее», чтобы продолжить. Если вы ултите выбрать другию радку, на | жмите | = «Ofi       | ion».     |    |
| C: \signatec\licensing                                                                                                    |       | <u>O</u> 630 | ор».<br>р |    |

Рис. 13. Мастер установки «Лицензирование». Выбор папки установки

 Указать имя или внутренний IP-адрес компьютера, на котором выполняется установка (рис. 14), после чего щелкнуть кнопку Далее.

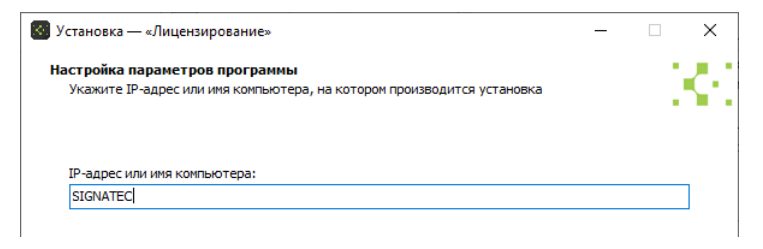

Рис. 14. Мастер установки «Лицензирование». Указание имени или IP-адреса компьютера

6. Выбрать вариант работы без программы «Координатор» (выбрать значение «Нет»; рис. 15), после чего щелкнуть кнопку Далее.

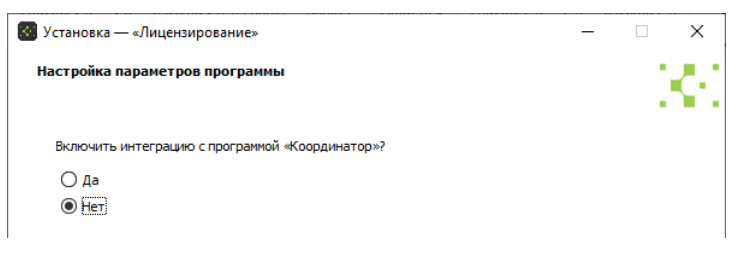

Рис. 15. Мастер установки «Лицензирование». Настройка интеграции с программой «Координатор»

7. Указать адрес программы «Учетные записи» — http://<внешний IP-адрес компьютера, на котором программа установлена>/:36801/ (рис. 16), после чего щелкнуть кнопку Далее.

|   |     | ×  |
|---|-----|----|
|   | 1.1 | 22 |
|   | 1.1 | •  |
|   |     |    |
|   |     |    |
|   |     |    |
| - |     |    |

Рис. 16. Мастер установки «Лицензирование». Настройка интеграции с программой «Учетные записи»

 Указать папку меню «Пуск» для создания ярлыка программы «Лицензирование», после чего щелкнуть кнопку Далее (рис. 17).

| 🐻 Установка — «Лицензирование»                                            | _       |               | ×          |
|---------------------------------------------------------------------------|---------|---------------|------------|
| Выберите папку в меню «Пуск»                                              |         | 1.1           | <b>_</b> • |
| Где программа установки должна создать ярлыки?                            |         |               |            |
|                                                                           |         |               |            |
| Se a                                                                      |         |               |            |
| Программа создаст ярлыки в следующеи папке меню «пуск».                   |         |               |            |
| Нажмите «Далее», чтобы продолжить. Если вы хотите выбрать другую папку, н | нажмите | «Обзор»,      |            |
|                                                                           |         |               |            |
| Signatec\Лицензирование                                                   |         | <u>О</u> бзор |            |
|                                                                           |         |               |            |
|                                                                           |         |               |            |
|                                                                           |         |               |            |
|                                                                           |         |               |            |
|                                                                           |         |               |            |
|                                                                           |         |               |            |
|                                                                           |         |               |            |
|                                                                           |         |               |            |
|                                                                           |         |               |            |
| <u>Н</u> е создавать папку в меню «Пуск»                                  |         |               |            |
|                                                                           |         |               |            |
| <u>Н</u> азад <u>Д</u> а                                                  | лее     | Отме          | ена        |
|                                                                           |         |               |            |

Рис. 17. Мастер установки «Лицензирование». Создание ярлыка в меню «Пуск»

9. Проверить параметры установки, после чего щелкнуть кнопку **Установить** (рис. 18).

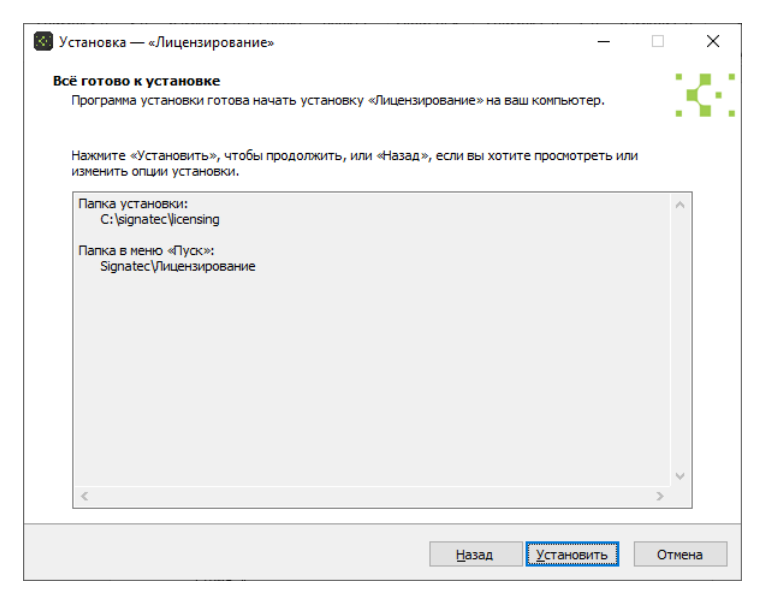

Рис. 18. Мастер установки «Лицензирование».

Проверка заданных параметров и запуск процесса установки

#### Установка программы «Скачивание веб-карт»

Чтобы установить программу «Скачивание веб-карт», следует:

- 1. Закрыть все запущенные приложения.
- Запустить исполняемый файл signatec-maploader-<версия программы>.exe.
   После выполнения данного шага откроется мастер установки

программы.

 На стартовой странице мастера установки щелкнуть кнопку Далее (рис. 19).

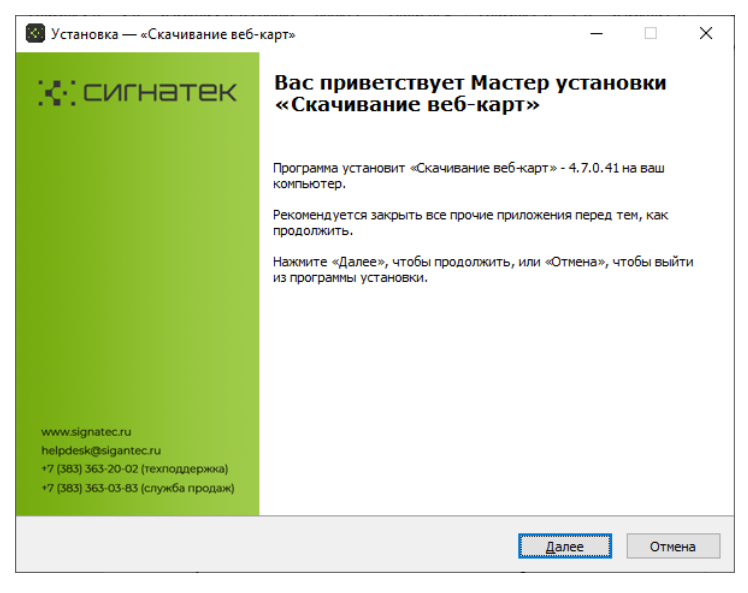

Рис. 19. Мастер установки «Скачивание веб-карт». Стартовая страница

4. Указать путь до папки, в которую требуется установить программу (рис. 20), после чего щелкнуть кнопку **Далее**.

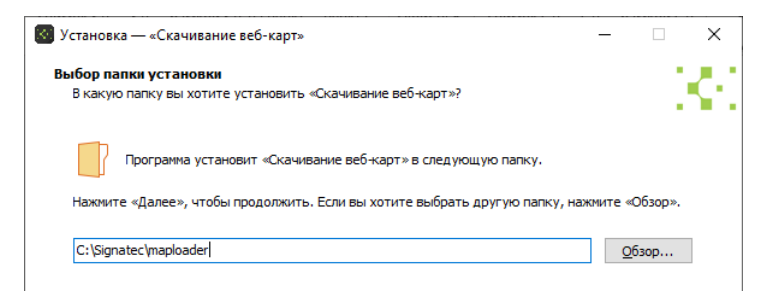

Рис. 20. Мастер установки «Скачивание веб-карт». Выбор папки установки

5. Указать внешний IP-адрес компьютера, на котором выполняется установка (рис. 21), после чего щелкнуть кнопку **Далее**.

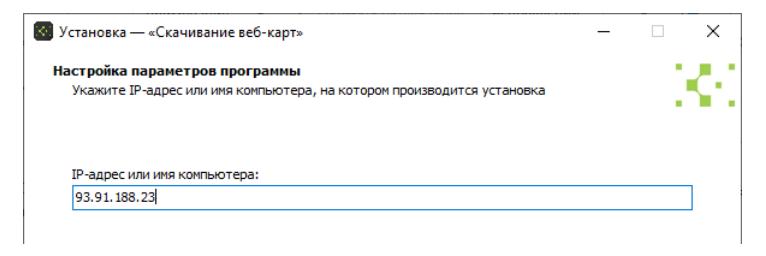

Рис. 21. Мастер установки «Скачивание веб-карт». Указание внешнего IP-адреса компьютера

6. Выбрать способ развертывания «Windows-служба» (рис. 22).

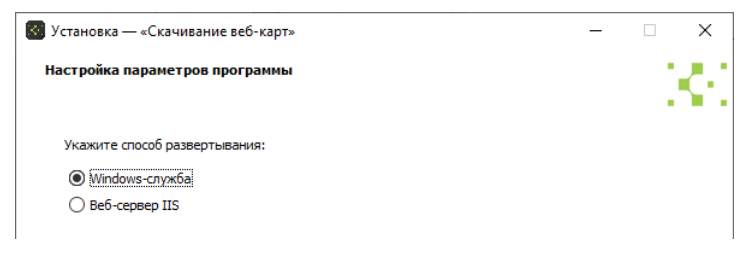

Рис. 22. Мастер установки «Скачивание веб-карт». Выбор способа развертывания программы

7. Выбрать вариант работы без программы «Координатор» (выбрать значение «Нет»; рис. 23), после чего щелкнуть кнопку Далее.

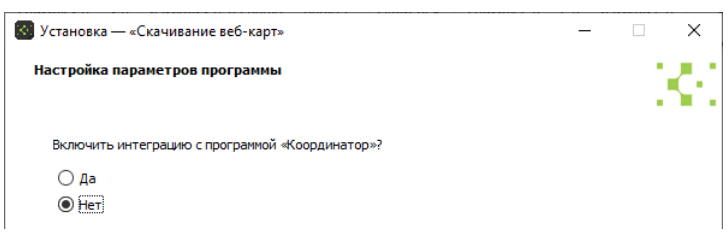

Рис. 23. Мастер установки «Скачивание веб-карт». Настройка интеграции с программой «Координатор»

 Указать путь до папки для загрузки карт местности (с целью временного хранения; рис. 24), после чего щелкнуть кнопку Далее.

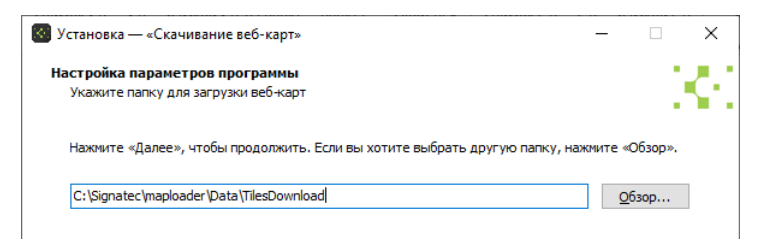

Рис. 24. Мастер установки «Скачивание веб-карт». Выбор папки для загрузки карт местности

 Указать путь до папки для хранения загруженных карт местности (рис. 25), после чего щелкнуть кнопку Далее.

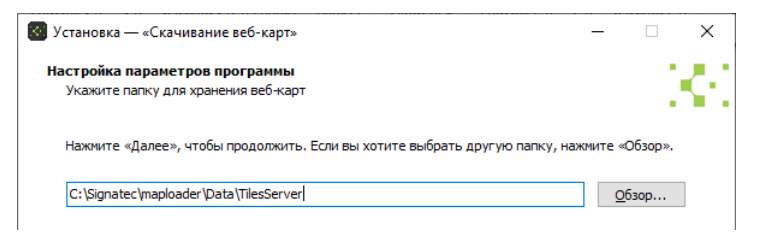

Рис. 25. Мастер установки «Скачивание веб-карт». Выбор папки для хранения карт местности

 Указать папку меню «Пуск» для создания ярлыка программы «Скачивание веб-карт», после чего щелкнуть кнопку Далее (рис. 26).

| 🐻 Установка — «Скачивание веб-карт»                                            | -          |         | ×   |
|--------------------------------------------------------------------------------|------------|---------|-----|
| Выберите папку в меню «Пуск»<br>Где программа установки должна создать ярлыки? |            |         | ¢.  |
| а — Программа создаст ярлыки в следующей папке меню «Пуск».                    |            |         |     |
| Нажмите «Далее», чтобы продолжить. Если вы хотите выбрать другую папку, наж    | ите «С     | Обзор». |     |
| Signatec\Скачивание веб-карт                                                   | <u>0</u> 6 | зор     |     |
|                                                                                |            |         |     |
|                                                                                |            |         |     |
|                                                                                |            |         |     |
|                                                                                |            |         |     |
|                                                                                |            |         |     |
|                                                                                |            |         |     |
| ☐ <u>Н</u> е создавать папку в меню «Пуск»                                     |            |         |     |
| Назад Далее                                                                    |            | Отм     | ена |

Рис. 26. Мастер установки «Скачивание веб-карт». Создание ярлыка в меню «Пуск»

11. Проверить параметры установки, после чего щелкнуть кнопку Установить (рис. 27).

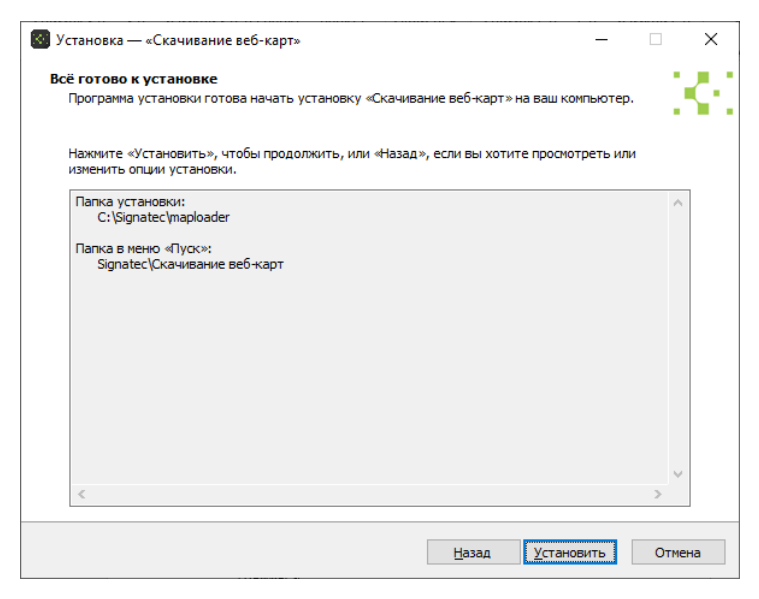

Рис. 27. Мастер установки «Скачивание веб-карт». Проверка заданных параметров и запуск процесса установки

#### Установка программы «След»

Чтобы установить программу «След», следует:

- 1. Закрыть все запущенные приложения.
- Запустить исполняемый файл tail-<версия программы>.exe. После выполнения данного шага откроется мастер установки программы.
- На стартовой странице мастера установки щелкнуть кнопку Далее (рис. 28).

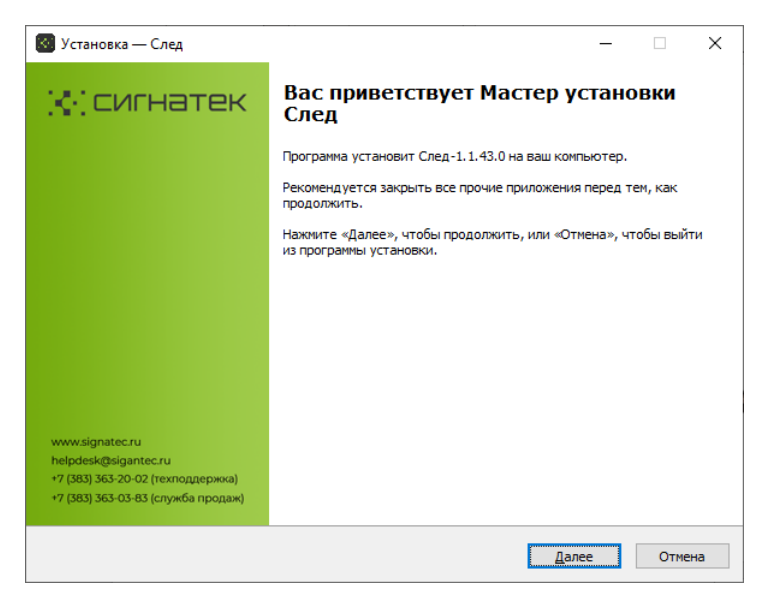

Рис. 28. Мастер установки «След». Стартовая страница

4. Указать путь до папки, в которую требуется установить программу (рис. 29), после чего щелкнуть кнопку **Далее**.

| Установка — След                                                           | _    |            |        | × |   |
|----------------------------------------------------------------------------|------|------------|--------|---|---|
| Выбор папки установки<br>В какую папку вы хотите установить След?          |      |            |        | < | ł |
| Программа установит След в следующую палку.                                |      |            |        |   |   |
| Нажмите «Далее», чтобы продолжить. Если вы хотите выбрать другую папку, на | жмит | e «O       | бзор». |   |   |
| C:\\$ignatec\tai                                                           |      | <u>0</u> 6 | зор    |   |   |

Рис. 29. Мастер установки «След». Выбор папки установки

5. Указать внешний IP-адрес компьютера, на котором выполняется установка (рис. 30), после чего щелкнуть кнопку **Далее**.

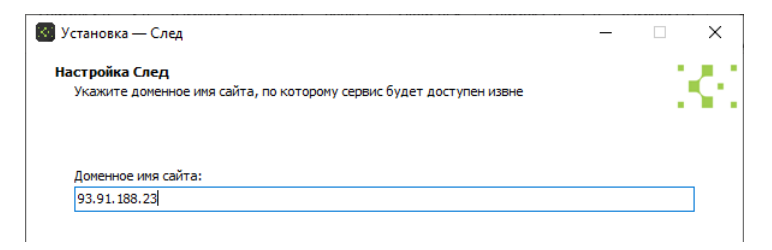

Рис. 30. Мастер установки «След». Указание внешнего IP-адреса компьютера

 Выбрать вариант использования порта, отличного от порта 80, (выбрать значение «Да»; рис. 31), после чего щелкнуть кнопку Далее.

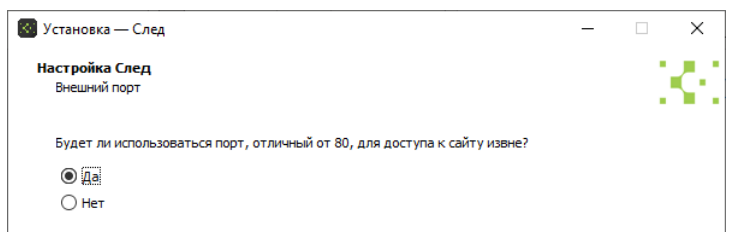

Рис. 31. Мастер установки «След». Указание порта для доступа к программе (шаг 1)

7. Указать любой свободный порт для использования программой «След» (рис. 32), после чего щелкнуть кнопку **Далее**.

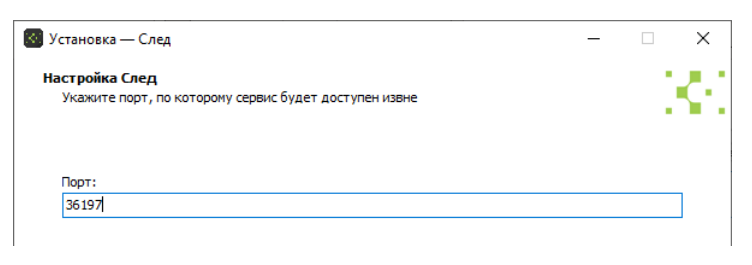

Рис. 32. Мастер установки «След». Указание порта для доступа к программе (шаг 2)

 Указать параметры подключения к базе данных программы «След» (имя сервера с базой данных, номер порта для подключения, название базы данных, имя и пароль пользователя СУБД PostgreSQL с правами администратора), после чего щелкнуть кнопку **Далее** (рис. 33).

| астройка След                                 |  |     |
|-----------------------------------------------|--|-----|
| Укажите параметры подключения к БД PostgreSQL |  | 1.1 |
|                                               |  |     |
| Host:                                         |  |     |
| localhost                                     |  |     |
| Port:                                         |  |     |
| 5432                                          |  |     |
| Database:                                     |  |     |
| Tail                                          |  |     |
| User:                                         |  |     |
| postgres                                      |  |     |
| Password:                                     |  |     |
| 123                                           |  |     |
| L                                             |  |     |
|                                               |  |     |
|                                               |  |     |

Рис. 33. Мастер установки «След». Указание параметров подключения к базе данных

 Указать параметры подключения к используемым сервисам, после чего щелкнуть кнопку Далее (рис. 34).
 Также подключение к сервисам может быть настроено после установки программы с помощью конфигурационного файла.

| Установка — След                                                                                                    |            | _       |     |     |
|----------------------------------------------------------------------------------------------------|------------|---------|-----|-----|
| астройка След                                                                                                    |            |         |     | • • |
| Укажите параметры                                                                                                    |            |         |     |     |
|                                                                                                    |            |         |     |     |
| APIKey Telegram. Если отправка оповещений в Telegram использоваться не поле незаполненным:                                                                             | будет, ост | гавьте  | это |     |
|                                                                                                    |            |         |     |     |
| 1033350 FUOLUL INI                                                                                                    |            |         |     |     |
| незанилиенным.<br>APIKey Yandex GeoCoder. Если YandexGeocoder использоваться не будет, о                                                                               | ставьте эт | го поле | 2   |     |
| незаполненным:<br>APIKey Yandex GeoCoder, Если YandexGeocoder использоваться не будет, он<br>незаполненным:                                                            | ставьте эт | го поле | 2   |     |
| незапилиенным:<br>APIKey Yandex GeoCoder. Если YandexGeocoder использоваться не будет, он<br>незаполненным:<br>Url сервера OSM:                                        | ставьте эт | го поле | 2   |     |
| APIKey Yandex GeoCoder. Если YandexGeocoder использоваться не будет, о<br>незаполненным:<br>Url сервера OSM:<br>https://nominatim.openstreetmap.org                    | ставьте эт | го поле | 2   |     |
| незапилиенным:<br>APIXey Yandex GeoCoder. Если YandexGeocoder использоваться не будет, он<br>незаполненным:<br>Url сервера OSM:<br>https://nominatim.openstreetmap.org | ставьте эт | го поле | 2   |     |
| APIKey Yandex GeoCoder. Если YandexGeocoder использоваться не будет, о<br>незаполненным:<br>Url сервера OSM:<br>https://nominatim.openstreetmap.org                    | ставьте эт | го поле | 2   |     |

Рис. 34. Мастер установки «След».

Указание параметров подключения к используемым сервисам

 Указать адреса программ «Учетные записи», «Скачивание веб-карт», «Лицензирование» и название папки для сохранения отчетов, сформированных в программе «След», после чего щелкнуть кнопку Далее (рис. 35).

| 🞯 Установка — След                                                                           | _  |   | ×     |
|----------------------------------------------------------------------------------------------|----|---|-------|
| Настройка След<br>Укажите параметры                                                          |    |   | Ke.   |
| URL-адрес для подключения к "Сервис авторизации пользователей":<br>http://93.91.188.23:36801 |    |   |       |
| URL-адрес для подключения к "Сервис отображения веб-карт":<br>http://93.91.188.23:36810      |    |   |       |
| URL-адрес для подключения к сервису лицензирования:<br>http://hostname}36809                 |    |   |       |
| Hauмeнование директории для сохранения результатов построения отчетов:<br>ReportsResult      |    |   |       |
|                                                                                              |    |   |       |
| <u>Н</u> азад <u>Д</u> ал                                                                    | ee | O | гмена |

Рис. 35. Мастер установки «След». Указание адресов компонентов ПО «След» и названия папки для сохранения отчетов

11. Выбрать способ развертывания «Windows-служба» (рис. 36).

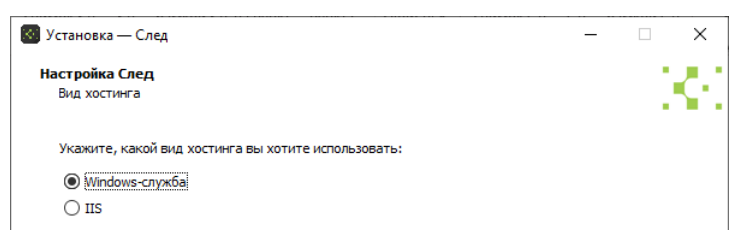

Рис. 36. Мастер установки «След». Выбор способа развертывания программы

12. Указать папку меню «Пуск» для создания ярлыка программы «След», после чего щелкнуть кнопку **Далее** (рис. 37).

| 🞯 Установка — След                                                         | -     |               | ×    |
|----------------------------------------------------------------------------|-------|---------------|------|
| Выберите папку в меню «Пуск»                                               |       |               | 12.1 |
| Где программа установки должна создать ярлыки?                             |       |               | - N- |
| Программа создаст ярлыки в следующей папке меню «Пуос».                    |       |               |      |
| Нажмите «Далее», чтобы продолжить. Если вы хотите выбрать другую папку, на | кмите | е «Обзор»     |      |
| Signatec\Cлed                                                              |       | <u>О</u> бзор |      |
|                                                                            |       |               |      |
|                                                                            |       |               |      |
|                                                                            |       |               |      |
|                                                                            |       |               |      |
|                                                                            |       |               |      |
| <u>Н</u> е создавать папку в меню «Пуок»                                   |       |               |      |
| <u>Н</u> азад <u>Д</u> але                                                 | e     | От            | мена |

Рис. 37. Мастер установки «След». Создание ярлыка в меню «Пуск»

13. Проверить параметры установки, после чего щелкнуть кнопку Установить (рис. 38).

| 🐻 Установка — След —                                                                                             |    | ×    |
|----------------------------------------------------------------------------------------------------|----|------|
| Всё готово к установке<br>Программа установки готова начать установку След на ваш компьютер.                     |    | K.   |
| Нажмите «Установить», чтобы продолжить, или «Назад», если вы хотите просмотреть или<br>изменить опции установки. |    | _    |
| Папка установки:<br>C: \Signatec\tail                                                                            |    | ^    |
| Папка в меню «Пуск»:<br>Signatec\След                                                                            |    | ~    |
| <                                                                                                    | >  |      |
| Назад Установить                                                                                                 | От | мена |

Рис. 38. Мастер установки «След». Проверка заданных параметров и запуск процесса установки

- Если на шаге 7 для программы «След» был указан порт, отличный от 5006, заменить значение 5006 в следующих конфигурационных файлах:
  - в конфигурационном файле программы «След» C:\signatec\tail\Service\hosting.json;
  - в конфигурационном файле программы «Учетные записи» C:\signatec\authorization\Service\appsettings.identit yserver.clients.json.

## Настройка ПО «След»

#### Настройка доступа к ПО «След»

Для настройки доступа к ПО «След», защищенному с помощью лицензий, следует:

- 1. Установить в сервер электронный ключ аппаратной защиты.
- Загрузить в программу «Лицензирование» файл, содержащий список лицензий.

Программа «Лицензирование» доступна по адресу http://<имя или внутренний IP-адрес компьютера, на котором установлена программа>/:<порт программы>/.

**Примечание.** Порт программы задается при ее установке, порт по умолчанию — 36809.

Более подробное описание средств сетевого лицензирования и способов работы с ними приведено во встроенной справочной системе программы «Лицензирование».

### Настройка учетных записей пользователей

Настройка учетных записей пользователей ПО «След» осуществляется с помощью программы «Учетные записи», доступной по адресу http://<внешний IP-адрес компьютера, на котором установлена программа>/:<порт программы для настройки учетных записей>/.

**Примечание.** Порт программы для настройки учетных записей задается в конфигурационном файле, порт по умолчанию — 36802.

Для работы с программой «След» пользователь должен обладать учетной записью с правом «Доступ к программе», а также следующими правами для использования отдельных функций программы:

 «Просмотр списка объектов и их маршрутов» — для возможности просмотра списка объектов, назначенных пользователю, и их маршрутов на странице «Объекты»;

- «Редактирование списка объектов» для возможности редактирования списка объектов (добавления и удаления объектов), а также изменения параметров объектов на странице «Объекты»;
- «Наблюдение за текущим передвижением объектов» для возможности просмотра страницы «Наблюдение»;
- «Просмотр и редактирование геозон» для возможности работы со списком геозон на странице «Геозоны»;
- «Доступ к неназначенным объектам» для возможности просмотра информации по всем объектам, зарегистрированным в приложении (в том числе не назначенным пользователю), на страницах «Объекты» и «Наблюдение»;
- «Просмотр журнала оповещений» для возможности просмотра страницы «Журнал оповещений»;
- «Просмотр и редактирование списка устройств» для возможности работы со списком устройств на странице «Устройства»;
- «Просмотр списка SMS-шлюзов» для возможности просмотра страницы «SMS-шлюз».

Инструкция по настройке учетных записей с помощью программы «Учетные записи» приведена в ее встроенной справочной системе.

#### Загрузка карт местности

Загрузка карт местности, которые требуется использовать в программе «След», осуществляется с помощью программы «Скачивание веб-карт», доступной по адресу http://<внешний IP-адрес компьютера, на котором установлена программа>/:<порт программы>.

**Примечание.** Порт программы задается при ее установке, по умолчанию — 36810.

Инструкция по загрузке карт с помощью программы «Скачивание веб-карт» приведена в ее встроенной справочной системе.

#### Регистрация GPS-устройств

Для работы с GPS-трекерами к серверу должен быть подключен модем с SIM-картой, с помощью которого на GPS-трекеры будут отправляться SMS-команды управления.

Регистрация и настройка GPS-устройств осуществляется с помощью программы «След», доступной по адресу http://<внешний IP-адрес компьютера, на котором установлена программа>/:<порт программы>/Tail/).

**Примечание.** Порт программы задается при ее установке, по умолчанию — 5006.

Инструкция по регистрации и настройке GPS-устройств с помощью программы «След» приведена в ее встроенной справочной системе.

# Подключение внешних сервисов для определения местоположения

Для подключения Яндекс-сервисов «Локатор» и «Геокодер» следует указать их ключи в конфигурационном файле программы «След» appsettings.json. Для получения ключа сервиса «Геокодер» следует перейти по ссылке <u>https://yandex.ru/dev/maps/geocoder/</u>, для получения ключа сервиса «Локатор» — по ссылке <u>https://yandex.ru/dev.ru/dev/maps/locator/</u>.

# Создание Telegram-бота для получения оповещений

Для создания нового Telegram-бота для получения оповещений от программы «След» следует выполнить следующие действия:

- 1. Открыть чат с ботом BotFather и отправить в нем команду /newbot.
- Отправить в ответ на запрос имя создаваемого бота (произвольный набор символов, который будет отображаться в заголовке чата с ботом и информации о боте).

3. Отправить сокращенное имя бота, которое будет использоваться для ссылок, в формате <имя>\_Bot, где имя — строка, содержащая от 5 до 32 латинских букв.

После выполненных действий от BotFather поступит токен бота, который следует указать при установке программы «След» или после установки в конфигурационном файле программы «След» appsettings.json с помощью параметров:

```
"TelegramTransport": {
"ApiKey": "<токен бота>" }
```

Команды для управления ботами приведены в таблице 1.

| Команда                | Описание                                                                                                    |  |  |  |
|------------------------|----------------------------------------------------------------------------------------------------|--|--|--|
| Основные команды       |                                                                                                    |  |  |  |
| /newbot                | создает нового бота                                                                                                    |  |  |  |
| /mybots                | запускает редактор настроек ботов                                                                                                    |  |  |  |
| Команды редактирования |                                                                                                    |  |  |  |
| /setname               | открывает редактор имен ботов                                                                                                    |  |  |  |
| /setdescription        | открывает редактор описания бота<br>(текст описания может содержать не более 512<br>символов, будет отображаться при инициализации<br>диалога)                                                                                                    |  |  |  |
| /setabouttext          | запускает редактор информации о боте<br>(данная информация отображается в профиле<br>бота, может сдержать не более 120 символов)                                                                                                    |  |  |  |
| /setuserpic            | запускает редактор фотографии бота<br>(отображается в профиле бота; размер изображе-<br>ния должен быть не менее чем 200×200 пикселей,<br>рекомендуется использовать квадратные изобра-<br>жения)                                                                                                    |  |  |  |
| /setcommands           | запускает редактор списка команд бота:<br>- каждая команда начинается с символа «/», мо-<br>жет содержать латинские буквы, цифры, знак под-<br>черкивания, всего не более 32 символов;<br>- для каждой команды должно быть задано ее опи-<br>сание;<br>- для просмотра списка команд бота следует от-<br>править ему сообщение, содержащее символ «/» |  |  |  |
| /deletebot             | удаляет бот                                                                                                    |  |  |  |

Таблица 1. Команды для управления Telegram-ботами

| Команды для работы с токеном бота |                                             |  |  |
|-----------------------------------|---------------------------------------------|--|--|
| /token                            | генерация токена бота (идентификатора бота) |  |  |
| /revoke                           | отзыв токена бота                           |  |  |